## Quick guide til opsætning af Smart M-Air adapter (WF-RAC)

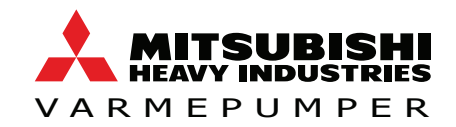

Quick guide til opsætning af WiFi-modul til Smart M-Air app. Scan QR-kode nederst på siden for at downloade manualerne for udførlig beskrivelse og brug af app'en.

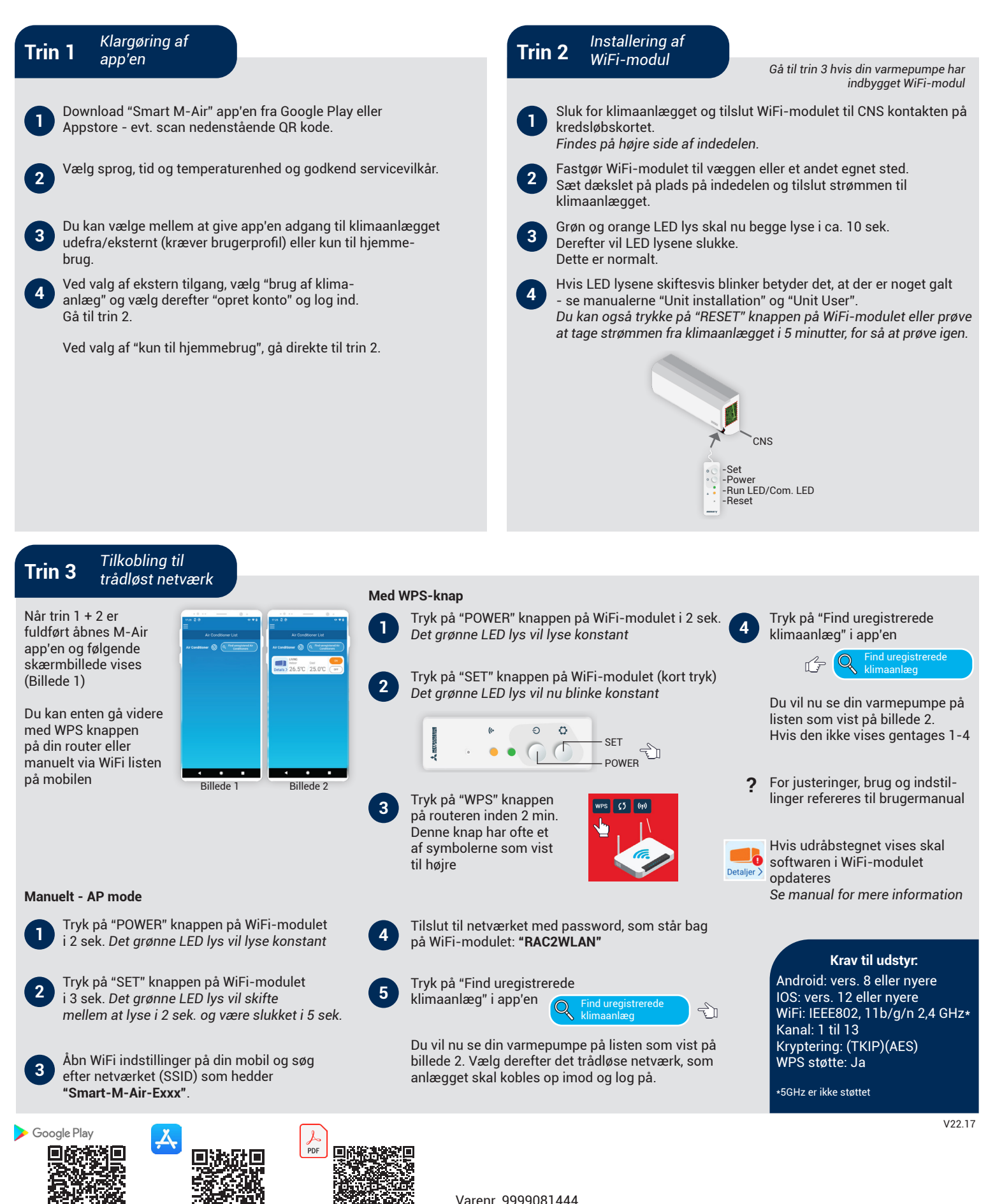

Manual nr. 16

## MOVE THE WORLD FORW >RD